## **SUPPORTING RESEARCH WITH**

# SYRACUSE UNIVERSITY SANTOO

Sponsored Award Management tool

#### **Executive Sponsors:**

Gina Lee-Glauser Jean Gallipeau Sam Scozzafava

#### Sponsors:

Liz Lonergan – Inception to 4/1/2015 Steven Malone – 4/1/2015 to present Stuart Taub **Project Manager:** Susan Watts

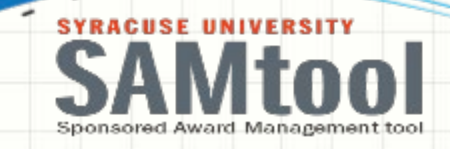

### **ONE CLICK ACCESS FROM MYSLICE**

### ENTER YOUR NETID AND PASSWORD AND CLICK ON

#### THE SIGN IN BUTTON

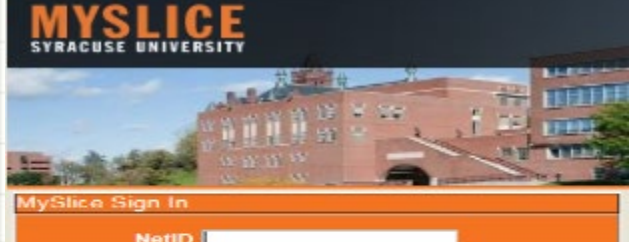

Password Sign In

PROTECT YOURSELF: Don't share your password with anybody, including your peers, friends and family members. Treat your password like the PIN for your ATM card - as your secret!

Forgot your Password? Activate your NetID

To protect your personal information, be sure to close your web browser when you are done.

#### Financial Services

0.\*

#### Sponsored Award Mgmt Tool

- · Project Summary Report
- Award Summary Report

YOU WILL SEE YOUR OWN MYSLICE PAGE. UNDER FINANCIAL SERVICES PAGELET, YOU WILL SEE SPONSORED AWARD MGMT TOOL SHOWING ONE TO TWO LINKS BASED ON YOUR ACCESS.

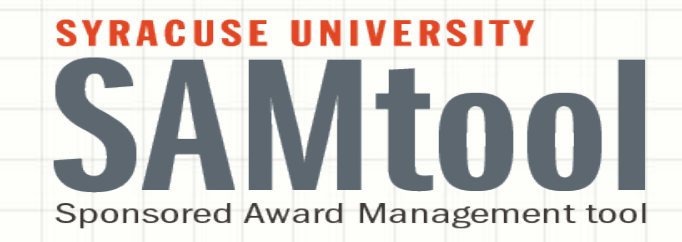

# Your Awards at a Glance

|                                                         |                                                                   |                     |            |                |            | STACUSE UNIVER    | SITY<br>OOI<br>agement tool |              |              |                            |
|---------------------------------------------------------|-------------------------------------------------------------------|---------------------|------------|----------------|------------|-------------------|-----------------------------|--------------|--------------|----------------------------|
|                                                         |                                                                   | · [                 |            | Yo             | UR /       | Awards A          | t a G                       | LANC<br>S    | E            |                            |
| Award Summary                                           | Award Pl                                                          | O Depa              | rtment     |                | )          | Area              | Searc                       | h            |              |                            |
| Sponsor                                                 |                                                                   | Q Projec            | t Type     |                | 0          | Award Status      | Clear                       |              |              |                            |
| The data on this re<br>Sponsored Awar<br>Financial Deta | eport is based solely on the access or<br>d Summary<br>iils [===) | Your Name           | Curren     | nt DateTime 09 | 9/17/15 10 | :31AM<br><u>F</u> | Personalize   Find          | View All   🗖 | First 🚺      | 1-3 of 3 Last              |
| Contract Number                                         | Forward<br>Funded 1<br>Indicator Drill into Award                 | PI Begin Date       | End Date   | Budget         | Expense    | Commitments Pre-  | Encumbrance                 | Balance      | Total Billed | Total Payments<br>Received |
| CON03397(1)                                             | to view Project                                                   | ime                 |            | 0.00           | 12,2       | View available    | 0.00                        | -12,286.24   | 0.00         | 0.00                       |
| CON03396(2)                                             | level, Activity                                                   | ame 07/01/2015      | 06/30/2016 | 1,202,292.00   | 1,2        | balances at a     | $ \geq $                    | 1,200,715.91 | 0.00         | 0.00                       |
| CON03395(1)                                             | Transaction                                                       | Name 09/01/2014     | 08/31/2016 | 42,850.00      | 6,0        | glance            | 0.00                        | 36,850.00    | 5,000.00     | 2,500.00                   |
| Award Count                                             | 3 Select Sear                                                     | ch to Retrieve Expo | ense Data  | Award Su       | mmary - C  | Date Search       |                             |              |              |                            |

Note: Forward Funded amounts are not included in the Budget and Available Balance.

| Expense Detail             |         |         | Personalize   Find   🖉 | First 🚺 1-12 of 12 🕨 Last |
|----------------------------|---------|---------|------------------------|---------------------------|
| Project Expense Cost Share |         |         |                        |                           |
| Budget Category Budget     | Expends | Commits | Pre-Encumbered         | Available Budget          |

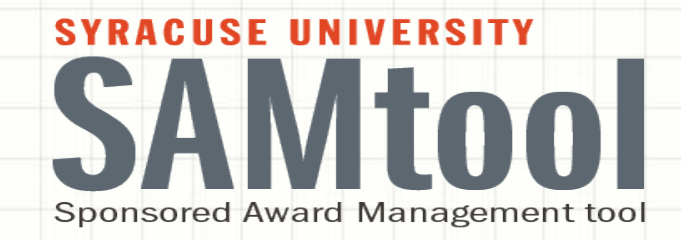

# Burn Rate Indicator

|                                                                     |                                                                |                                       |                                   |                            |                                                |                |                      | SYRACU<br>SA<br>Sponsore                                           | SE UNIVE<br>Ministration<br>d Award Ma | RSITY<br>LOO | tool                        |                            |                                                |                     |                                      |
|---------------------------------------------------------------------|----------------------------------------------------------------|---------------------------------------|-----------------------------------|----------------------------|------------------------------------------------|----------------|----------------------|--------------------------------------------------------------------|----------------------------------------|--------------|-----------------------------|----------------------------|------------------------------------------------|---------------------|--------------------------------------|
|                                                                     |                                                                |                                       |                                   |                            |                                                |                | B                    | URN                                                                | Rate                                   | Indi         | CAT                         | <b>O</b> F                 | R                                              |                     |                                      |
|                                                                     |                                                                |                                       |                                   |                            |                                                |                | BUR                  | RN R                                                               | ATE C                                  | ALCU         | ILAT                        |                            | NS                                             |                     |                                      |
| oject Summary Project ID                                            | Q Project Pl                                                   |                                       | Q                                 | Dept                       | Q Area                                         | Projec         | t Status Active      |                                                                    | Search                                 |              |                             |                            |                                                |                     |                                      |
| sponsor<br>he data on this<br>Project Summa                         | Spor<br>report is based solely                                 | ary<br>sor<br>on the access of        |                                   | Type                       | Current DateTi                                 | me 09/21/15 9: | 14AM                 |                                                                    | Clear                                  | Pers         | <u>onalize   Fi</u>         | <u>nd   View</u>           |                                                | First 🗹 1-3 c       | ıf4 ▶ Last                           |
| Financial De<br>Project ID Fund<br>Indice                           | tails (IIII)<br>ard<br>ator Title                              | Project Pl                            | Begin Date                        | End Date                   | <u>Max Budget</u><br><u>Period</u><br>End Date | Budget         | Expense              | Commitments                                                        | Pre-<br>Encumbrance                    | Balance      | <u>Over</u><br><u>Under</u> | IND                        | <u>t udgeted</u> <u>/</u><br>t urn Rate        | Actual Burn<br>Rate | <u>Allowable</u><br>for<br>Remainder |
| 14024(1) FF                                                         | FF Office Forced Air<br>Flow                                   |                                       | 12/01/2014                        | 10/31/2016                 |                                                | 0.00           | 12,286.24            | 0.00                                                               | 0.00                                   | -12,286.24   | 0.0                         | ( ▼                        | 0.00                                           | 1297.84             | -885.81                              |
| 4023(1) N/A                                                         | the Office<br>Snacks Choices in t                              | ne                                    | 07/01/2015                        | 06/30/2016                 |                                                | 11,100.00      | 1,275.87             | 300.22                                                             | 0.00                                   | 9,523.91     | 0.5                         |                            | 912.33                                         | 531.61              | 1005.54                              |
| Project Co                                                          | Office                                                         | Select Se                             | arch to Retrie                    | eve Exper                  | nse Data                                       | Project Sumn   | nary - Date Searc    | :h                                                                 | 0.00                                   | 12,380.00    | E                           | Burn<br>calcu<br>or        | Rate can<br>Jated wit<br>without               | be h                | 1201.02                              |
| The data below<br>Note: Forward<br>Expense Detai<br>Project Expense | w is summarized based o<br>Funded amounts are no<br>Cost Share | n your access an<br>included in the E | d any filters selected and Availa | cted<br>able<br><u>Per</u> | Burn Rate<br>Indicator                         |                | Burn R<br>V Po<br>Av | n Rate Include<br>ate Indicator<br>otential Under<br>verage Rate S | es Commitmen<br>r Spending<br>spending | ts           | ````                        | com<br>with t<br>cheo<br>t | imitment<br>the use o<br>ck mark ii<br>:he box | s<br>fa<br>n        |                                      |
| Budget Cate                                                         | egory Budget Ex                                                | 0.00                                  | nits Pr                           | re-Er                      | 0.00                                           |                | 0.00                 | otential Over                                                      | Spending                               |              | -                           | -                          |                                                |                     |                                      |

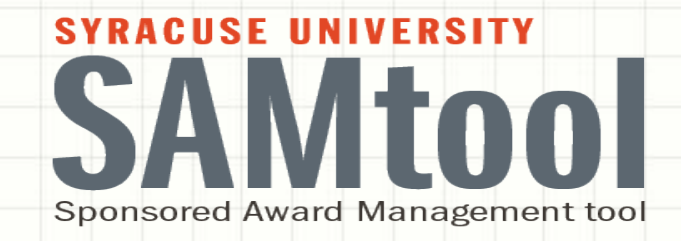

## Ability to Capture F&A on Awards using optional filters

|                                                           | STRACUSE UNIVERSITY<br>SANDOD<br>Sponsored Award Management tool                                                                                                    |
|-----------------------------------------------------------|----------------------------------------------------------------------------------------------------|
|                                                           | ABILITY TO GAPTURE FREERON AWARDS                                                                                                    |
| Award Summary Contract CON03396 Award Sponsor OPrima Spon | PI     Q     Department     Q     Area     Search       iry     Q     Project Type     Q     Award Status Accepter     Clear       sor     Clear     Clear     Clear     Clear |
| The data on this report is based sole                     | y on the access of Current DateTime                                                                                                    |
| Sponsored Award Summary                                   | Personalize   Find   View All   🛄   🗰 First 🖾 1 of 1 🖸 Last                                                                                                    |
| Contract Number Forward<br>Funded Indicator               | Award Pl     Begin Date     End Date     Budget     Expense     Commitments     Pre-Encumbrance     Balance     Total Billed     Total Payments                                |
| CON03396(2) <u>N/A</u> Healthy V                          | anding Choices . 07/01/2015 06/30/2016 1,202,292.00 1,275.87 300.22 0.00 1,200,715.91 0.00 0.00                                                                                |
| Award Count 1                                             | Select Search to Retrieve Expense Data Award Summary - Date Search                                                                                                    |

The data below is summarized based on your access and any filters selected at the top of the page. Note: Forward Funded amounts are not included in the Budget and Available Balance.

| EX  | bense Detail                 |              |          |         | Personalize   Find   🛄 | 🔜 First 🎦 1-9 of 9 🏴 Last |
|-----|------------------------------|--------------|----------|---------|------------------------|---------------------------|
| Pro | oject Expense Co             | ost Share    | D        |         |                        |                           |
|     | Budget Category              | Budget       | Expends  | Commits | Pre-Encumbered         | Available Budget          |
| 1   | Other Personnel              | 154,996.00   | 935.00   | 220.00  | 0.00                   | 153,841.00                |
| 2   | Fringe Benefits              | 40,064.00    | 77.60    | 18.27   | 0.00                   | 39,968.13                 |
| з   | Total Salaries<br>and Fringe | 195,060.00   | 1,012.60 | 238.27  | 0.00                   | 193,809.13                |
| 4   | Equipment                    | 12,000.00    | 0.00     | 0.00    | 0.00                   | 12,000.00                 |
| 5   | Travel                       | 32,201.00    | 0.00     | 0.00    | 0.00                   | 32,201.00                 |
| 6   | Other Direct<br>Costs        | 826,345.00   | 0.00     | 0.00    | 0.00                   | 826,345.00                |
| 7   | Total Direct Costs           | 1,065,606.00 | 1,012.60 | 238.27  | 0.00                   | 1,064,355.13              |
| 8   | Indirect Costs               | 136,686.00   | 263.27   | 61.95   | 0.00                   | 136,360.78                |
| 9   | Total Project<br>Costs       | 1,202,292.00 | 1,275.87 | 300.22  | 0.00                   | 1,200,715.91              |

- For a Pl
- For a Particular Award
- For All Awards
- For an Area
- For a Department

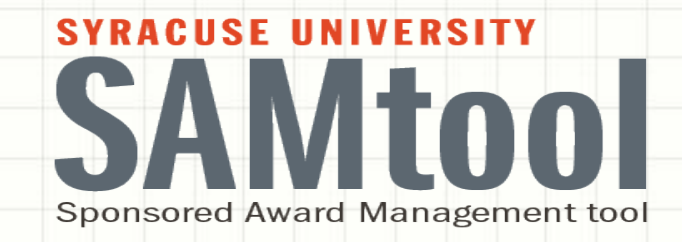

# Build your Budget Scenarios / Forecasting tool

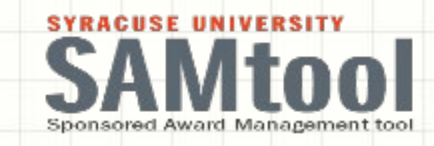

### BUDGET SCENARIOS / FORECASTING CREATE ADJUSTMENT SCENARIO

#### Exp by Bud Period CS by Bud Period

|                                                                                                    | Project \$                                                                                                    | Summary De                                                            | tail by Period                                                        | - Expenses                                                                                                    |                   |                                                                                                    |                                                                                                    |                                                                   |                                                  |                                         |
|----------------------------------------------------------------------------------------------------|----------------------------------------------------------------------------------------------------|-----------------------------------------------------------------------|-----------------------------------------------------------------------|----------------------------------------------------------------------------------------------------|-------------------|----------------------------------------------------------------------------------------------------|----------------------------------------------------------------------------------------------------|-------------------------------------------------------------------|--------------------------------------------------|-----------------------------------------|
| DateTime                                                                                                    |                                                                                                    | User                                                                  |                                                                       |                                                                                                    |                   |                                                                                                    |                                                                                                    |                                                                   |                                                  |                                         |
| a on this report is bas                                                                                                    | ed solely on the a                                                                                                    | access                                                                |                                                                       |                                                                                                    |                   |                                                                                                    | Contract                                                                                                 | Number >                                                          | > Project                                        | D >                                     |
|                                                                                                    |                                                                                                    |                                                                       |                                                                       |                                                                                                    |                   |                                                                                                    |                                                                                                    |                                                                   | iiojeet                                          |                                         |
| t                                                                                                    |                                                                                                    | Project PI                                                            |                                                                       | Project D                                                                                                    | ept:              | Pi                                                                                                    | roject Su                                                                                                | mmary De                                                          | etail by Pe                                      | eriod                                   |
| Begin Date 07/01/20                                                                                                    | 15 Project End                                                                                                    | d Date 06/30/2                                                        | 016                                                                   |                                                                                                    |                   |                                                                                                    | ,                                                                                                    | ,                                                                 | ,                                                |                                         |
| begin bate ononzo                                                                                                    | Award PI                                                                                                    |                                                                       | Award                                                                 | Dept:                                                                                                    |                   |                                                                                                    |                                                                                                    |                                                                   |                                                  |                                         |
| rd Begin Date 07/01/2<br>sor:                                                                                                    | 2015 Award                                                                                                    | End Date 06/3<br>Prin                                                 | 0/2016 Form<br>nary Sponsor:                                          | ward Funded: NO                                                                                                    |                   |                                                                                                    |                                                                                                    |                                                                   |                                                  |                                         |
| dget Period 1 Q                                                                                                    | Dania Data 07/                                                                                                    | 01/2015 End [                                                         | ato 06/20/2016                                                        | Select S                                                                                                    | cenario 0 Q       |                                                                                                    |                                                                                                    |                                                                   |                                                  |                                         |
| -                                                                                                    | Begin Date U//                                                                                                    | UIZUIS EIIUL                                                          | ale 00/30/2010                                                        |                                                                                                    |                   |                                                                                                    |                                                                                                    |                                                                   |                                                  |                                         |
| Select current or f                                                                                                    | uture Budget Peri                                                                                                    | od to Create Ad                                                       | justment                                                              | Create                                                                                                    | Adjustment Scenar | io                                                                                                    |                                                                                                    |                                                                   |                                                  |                                         |
| Select current or fr                                                                                                    | uture Budget Peri                                                                                                    | od to Create Ad                                                       | justment                                                              | Create                                                                                                    | Adjustment Scenar | io                                                                                                    | Personalize                                                                                              | Find   Bl   1                                                     | First 🖪 1-9                                      | of 9 D L                                |
| Select current or fr                                                                                                    | Begin Date 077<br>uture Budget Peri<br>Budget                                                                                | od to Create Ad                                                       | justment                                                              | Create<br>Encumber red                                                                                                    | Adjustment Scenar | i0<br>Available<br>Budget                                                                                                    | Personalize  <br>Pet Oblig to<br>Budget                                                                  | Find   40   ***<br>Manual Budget<br>Adjust                        | First R 1-9<br>Manual<br>Encumbrance             | of 9 D L<br>Man<br>Availa<br>Bud        |
| Select current or fr                                                                                                    | Begin Date U/A<br>uture Budget Peri<br>Badget<br>12,788.00                                                                   | od to Create Ad                                                       | justment<br>Commits                                                   | Create<br>Encumbered<br>0.00                                                                                                    | Adjustment Scenar | Available<br>Budget<br>12,788.00                                                                                                    | Personalize  <br>Pet Oblig to<br>Budget<br>0                                                             | Find   P   Manual Budget<br>Adjust                                | Eiret 8 1-9<br>Manual<br>Encumbrance             | of 9 D L<br>Man<br>Availa<br>Bud        |
| Select current or for<br>Category<br>1 Senior<br>Personnel<br>2 Other<br>Personnel                                                                                                    | Budget<br>12,789.00<br>28,000.00                                                                                             | Expenses<br>0.00                                                      | justment<br><u>Commits</u><br>0.00<br>0.00                            | Create<br>Encumbered<br>0.00<br>0.00                                                                                                    | Adjustment Scenar | 0<br>Available<br>Budget<br>12,788.00<br>28,000.00                                                                                      | Personalize  <br>Pet Oblig to<br>Budget<br>0<br>0                                                        | Find   <sup>3</sup> D   <sup>3</sup> H<br>Manual Budget<br>Adjust | First E 1-9<br>Manual<br>Encumbrance             | of 9 D L<br>Man<br>Availa<br>Bud        |
| Select current or fr<br>Budget<br>Category<br>1 Senior<br>Personnel<br>2 Other<br>Personnel<br>3 Benefits                                                                                                    | Badget<br>12,788.00<br>28,000.00<br>4,536.00                                                                                 | Expenses<br>0.00<br>0.00<br>0.00                                      | Commits<br>0.00<br>0.00<br>0.00                                       | Create<br><u>Encumbe red</u><br>0.00<br>0.00<br>0.00                                                                                                    | Adjustment Scenar | 0<br>Available<br>Bodget<br>12,788.00<br>28,000.00<br>4,536.00                                                                          | Petronalize  <br>Pet Oblig to<br>Rodget<br>0<br>0<br>0                                                   | Find   D   Manual Budget<br>Adjust                                | First 13 1-9<br>Manual<br>Encumbrance            | of 9 12 1<br>Man<br>Availa<br>Bud       |
| Select current or fr<br>Category<br>1 Senior<br>Personnel<br>2 Other<br>Personnel<br>3 Fringe<br>Benefits<br>4 Equipment                                                                                                    | Budget<br>12,788.00<br>28,000.00<br>4,536.00                                                                                 | Expenses<br>0.00<br>0.00                                              | Commits<br>0.00<br>0.00<br>0.00                                       | Create<br><u>Pre-</u><br><u>Encumbered</u><br>0.00<br>0.00<br>0.00                                                                                                    | Adjustment Scenar | 0<br>Available<br>Budget<br>12,788.00<br>28,000.00<br>4,536.00<br>0.00                                                                  | Personalize Pet Oblig to Budget 0 0 0 0 0 0 0 0 0 0 0 0 0 0 0 0 0 0 0                                    | Find   D   ***<br>Manual Budget<br>Adjust                         | First E 1-9<br>Manual<br>Encumbrance             | of 9 D L<br>Man<br>Availa<br>Bud        |
| Select current or fr<br>Budget<br>Category<br>1 Senior<br>Personnel<br>2 Other<br>Personnel<br>3 Fringe<br>Benefits<br>4 Equipment<br>5 Travel                                                                                   | Begin Date 0//<br>uture Budget Peri<br>12,788.00<br>28,000.00<br>4,536.00<br>0.00                                            | Expenses<br>0.00<br>0.00<br>0.00<br>0.00                              | Commit ta<br>0.00<br>0.00<br>0.00<br>0.00                             | Create<br><u>Pre-</u><br><u>Encumbered</u><br>0.00<br>0.00<br>0.00<br>0.00                                                                                                    | Adjustment Scenar | i0<br>Available<br>Budget<br>12,788.00<br>28,000.00<br>4,536.00<br>0.00<br>0.00                                                         | Pet Oblig to<br>Budget<br>0<br>0<br>0<br>0<br>0                                                          | Find   D   Manual Budget<br>Adjust                                | Farst El 1-9<br>Manual<br>Encumbrance            | of 9 D L<br>Man<br>Availa<br>Bud        |
| Select current or for<br>Category<br>1 Senior<br>Personnel<br>2 Other<br>Personnel<br>3 Fringe<br>Benefits<br>4 Equipment<br>5 Travel<br>6 Costs                                                                                 | Begin Date 0//<br>uture Budget Peri<br>12,788.00<br>28,000.00<br>4,536.00<br>0.00<br>0.00                                    | Expenses<br>0.00<br>0.00<br>0.00<br>0.00<br>0.00<br>0.00              | Commits<br>0.00<br>0.00<br>0.00<br>0.00<br>0.00<br>0.00               | Create<br>Pro-<br>Pro- | Adjustment Scenar | 0<br>Available<br>Budget<br>12,788.00<br>28,000.00<br>4,536.00<br>0.00<br>0.00<br>0.00                                                  | Personalize Pet Oblig to Rudget 0 0 0 0 0 0 0 0 0 0 0 0 0 0 0 0 0 0 0                                    | Find   D   Manual Badget<br>Adjust                                | First M 1-9<br>Manual<br>Encumbrance             | of 9 P I<br>Man<br><u>Availa</u><br>Bud |
| Select current or fr<br>Category<br>Category<br>Senior<br>Personnel<br>Other<br>Personnel<br>Fringe<br>Benefits<br>Equipment<br>S Travel<br>Participant<br>Costs<br>7 Other Direct<br>Costs                                      | Begin Date 0//<br>uture Budget Peri<br>12,788.00<br>28,000.00<br>4,536.00<br>0.00<br>0.00<br>0.00<br>144,750.00              | Expenses<br>0.00<br>0.00<br>0.00<br>0.00<br>0.00<br>0.00<br>0.00<br>0 | Commits<br>0.00<br>0.00<br>0.00<br>0.00<br>0.00<br>0.00<br>0.00<br>0. | Pro-           Encumbered           0.00           0.00           0.00           0.00           0.00           0.00           0.00           0.00           0.00           0.00           0.00           0.00           0.00           0.00           0.00                                                                                                    | Adjustment Scenar | 0<br>Available<br>Bodget<br>12,788.00<br>28,000.00<br>4,536.00<br>0.00<br>0.00<br>0.00<br>144,750.00                                    | Personalize  <br>Pet Oblig to<br>Bodget<br>0<br>0<br>0<br>0<br>0<br>0<br>0<br>0<br>0<br>0<br>0<br>0<br>0 | Find   <sup>2</sup>   <sup>2</sup><br>Manual Badget<br>Adjust     | First 13 1-9<br>Manual<br>Encumbrance            | of 9 D L<br>Man<br>Availa<br>Bud        |
| Select current or for<br>Budget<br>Category<br>1 Senior<br>Personnel<br>2 Other<br>Personnel<br>3 Fringe<br>Benefits<br>4 Equipment<br>5 Travel<br>6 Participant<br>Costs<br>7 Other Direct<br>Costs<br>8 Permission<br>Required | Badget<br>12,788.00<br>28,000.00<br>4,536.00<br>0.00<br>0.00<br>144,750.00<br>0.00                                           | Expenses<br>0.00<br>0.00<br>0.00<br>0.00<br>0.00<br>0.00<br>0.00<br>0 | Commits<br>0.00<br>0.00<br>0.00<br>0.00<br>0.00<br>0.00<br>0.00<br>0. | Create<br>Pre-<br>Encumbered<br>0.00<br>0.00<br>0.00<br>0.00<br>0.00<br>0.00<br>0.00<br>0.00                                                                                                    | Adjustment Scenar | 0<br>Available<br>Badget<br>12,788.00<br>28,000.00<br>4,536.00<br>0.00<br>0.00<br>144,750.00<br>0.00                                    | Personalize  <br>Pet Oblig to<br>Budget<br>0<br>0<br>0<br>0<br>0<br>0<br>0<br>0<br>0<br>0<br>0<br>0<br>0 | Find   <sup>20</sup>   <sup>20</sup><br>Manual Budget<br>Adjust   | First <sup>13</sup> 1-9<br>Manual<br>Encumbrance | of 9 D L<br>Man<br>Availa<br>Bud        |
| Select current or fr<br>Category<br>1 Senior<br>Personnel<br>2 Other<br>Personnel<br>3 Fringe<br>Benefits<br>4 Equipment<br>5 Travel<br>6 Participant<br>Costs<br>9 Other Direct<br>Costs<br>9 Indirect<br>Costs                 | Begin Date 0//<br>uture Budget Peri<br>12,788.00<br>28,000.00<br>4,536.00<br>0.00<br>0.00<br>144,750.00<br>0.00<br>42,139.00 | Expenses<br>0.00<br>0.00<br>0.00<br>0.00<br>0.00<br>0.00<br>0.00<br>0 | Commits<br>0.00<br>0.00<br>0.00<br>0.00<br>0.00<br>0.00<br>0.00<br>0. | Create<br>Pro-<br>Pro- | Adjustment Scenar | 0<br>Available<br>Budget<br>12,788.00<br>28,000.00<br>4,536.00<br>0.00<br>0.00<br>144,750.00<br>0.00<br>144,750.00<br>0.00<br>42,139.00 | Personalize  <br>Pet Oblig to<br>Budget<br>0<br>0<br>0<br>0<br>0<br>0<br>0<br>0<br>0<br>0<br>0<br>0<br>0 | Find   <sup>30</sup>   <sup>3</sup><br>Manual Budget<br>Adjust    | First K 1-9<br>Manual<br>Encumbrance             | or o D 1<br>Mar<br>Availa<br>Bud        |

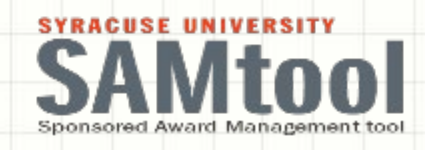

## ADJUST BUDGET, ENCOMBERED EXPENSES -BOTH EAREET STANGET SHARE

Manual Adjants

| Ma                                                                     | nual Adjustment                                        | s by Budget                   | Period                             |              |                 |                          |
|------------------------------------------------------------------------|--------------------------------------------------------|-------------------------------|------------------------------------|--------------|-----------------|--------------------------|
| ndget 1<br>triod                                                       | Begin Date                                             | End                           | Date                               |              |                 |                          |
| enarios                                                                |                                                        |                               | Fin                                | d   View All | Niner II        | 1 of 1 D La              |
| Scenario 1                                                             |                                                        |                               |                                    | + -          |                 |                          |
| Need<br>Description<br>Move budget fr<br>Conference tes<br>system yet. | to add travel budg<br>com other cost<br>g already paid | et<br>s to trave<br>but has n | l for conferent<br>ot processed th | hrough       |                 |                          |
|                                                                        |                                                        | Perso                         | nalize   Find                      |              |                 | r 9 Di Las               |
| Budget<br>Category                                                     | Adjusted                                               | Budget<br>Expense             | Adjusted<br>Encumbered<br>Expense  | Adjuste Add  | Future<br>alary | Encumbered<br>Cost Share |
| 1 Senior<br>Personnel                                                  |                                                        | 0.00                          | 0.00                               | Comm         | nitments        | 0.0                      |
| 2 Other Person                                                         | nnel                                                   | 0.00                          | 0.00                               | beyo         | ond the         | 0.0                      |
| 3 Fringe Bener                                                         | fits                                                   | 0.00                          | 0.00                               | curre        | nt Fiscal       | 0.0                      |
| 4 Equipment                                                            |                                                        | 0.00                          | 0.00                               | y            | ear             | 0.0                      |
| 5 Travel                                                               |                                                        | 1500.00                       | 500.00                             | 0.00         |                 | 0.0                      |
| 6 Participant<br>Costs                                                 | C                                                      | 0.00                          | 0.00                               | 0.00         |                 | 0.0                      |
| 7 Other Direct                                                         | -                                                      | -1500.00                      | 0.00                               | 0.00         |                 | 0.0                      |
| 8 Permission<br>Required                                               |                                                        | 0.00                          | 0.00                               | 0.00         | E E             | 0.0                      |
| 9 Indirect Cos                                                         | ata l                                                  | 0.00                          | 0.00                               | 0.00         |                 | 0.0                      |

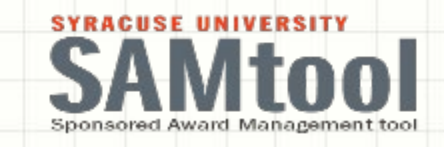

### **VIEW YOUR BUILT BUDGET SCENARIO**

### **ONCE A SCENARIO IS BUILT**

Exp by Bud Period CS by Bud Period

| Budget 1Q<br>Period<br>Select current<br>Adjustment | P<br>Begin Date 11/<br>or future Bud | roject Summa<br>/01/2015<br>get Period to | End 05/19/201<br>ate<br>o Create | 6 Select Sc<br>Create | enario 1 0<br>Adjustment Scena |                     | Other project<br>team member<br>can view<br>budget<br>scenarios bu<br>they cannot | ers<br>sce<br>ers<br>sce<br>er | cenario<br>nario<br>budget p | periods                       |
|-----------------------------------------------------|--------------------------------------|-------------------------------------------|----------------------------------|-----------------------|--------------------------------|---------------------|-----------------------------------------------------------------------------------|--------------------------------|------------------------------|-------------------------------|
| Budget<br>Category                                  | Budget                               | Expenses                                  | Commits                          | Pre-<br>Encumbered    | Total<br>Obligations           | Available<br>Budget | modify                                                                            | Budget<br>Adjust               | Manual<br>Encumbrance        | Manual<br>Available<br>Budget |
| 1 Senior<br>Personnel                               | 12,788.00                            | 0.00                                      | 0.00                             | 0.00                  | 0.00                           | 12,788.00           | 0                                                                                 | 0.00                           | 0.00                         | 12,788.00                     |
| 2 Other<br>Personnel                                | 28,000.00                            | 0.00                                      | 0.00                             | 0.00                  | 0.00                           | 28,000.00           | 0                                                                                 | 0.00                           | 0.00                         | 28,000.00                     |
| 3 Fringe<br>Benefits                                | 4,536.00                             | 0.00                                      | 0.00                             | 0.00                  | 0.00                           | 4,536.00            | 0                                                                                 | 0.00                           | 0.00                         | 4,536.00                      |
| 4 Equipment                                         | 0.00                                 | 0.00                                      | 0.00                             | 0.00                  | 0.00                           | 0.00                | 0                                                                                 | Reflec                         | ting your                    | Built                         |
| 5 Travel                                            | 0.00                                 | 0.00                                      | 0.00                             | 0.00                  | 0.00                           | 0.00                | 0                                                                                 | 1,500.00                       | 500.00                       | 1,000.00                      |
| 6 Participant<br>Costs                              | 0.00                                 | 0.00                                      | 0.00                             | 0.00                  | 0.00                           | 0.00                | 0                                                                                 | 0.00                           | Scenario                     | 0.00                          |
| 7 Other Direct<br>Costs                             | 144,750.00                           | 0.00                                      | 0.00                             | 0.00                  | 0.00                           | 144,750.00          | o                                                                                 | -1,500.00                      | 0.00                         | 143,250.00                    |
| 8 Permission<br>Required                            | 0.00                                 | 0.00                                      | 0.00                             | 0.00                  | 0.00                           | 0.00                | o                                                                                 | 0.00                           | 0.00                         | 0.00                          |
| 9 Indirect<br>Costs                                 | 42,139.00                            | 0.00                                      | 0.00                             | 0.00                  | 0.00                           | 42,139.00           | o                                                                                 | 0.00                           | 0.00                         | 42,139.00                     |
| Totals =>                                           | 232,213.00                           | 0.00                                      | 0.00                             | 0.00                  | 0.00                           | 232.213.00          | 0                                                                                 | 0.00                           | 500.00                       | 231, 713, 00                  |

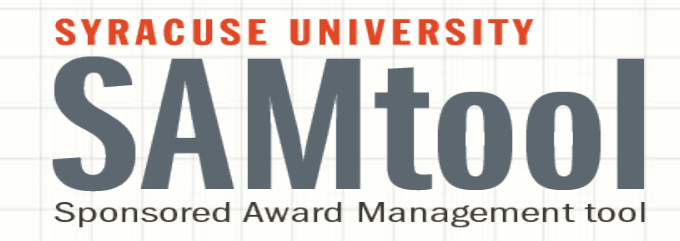

# Salary Summary by Employee

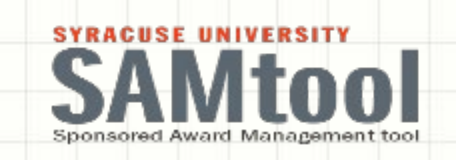

### SALARY SUMMARY BY EMPLOYEE

|                    | Selected Bud                                         | iget Category Summ | nary by Name - Exp                                                          | penses                       |                   |                         |
|--------------------|------------------------------------------------------|--------------------|-----------------------------------------------------------------------------|------------------------------|-------------------|-------------------------|
| Budget             | Category Senior Pe                                   | rsonnel            |                                                                             |                              | Current Date      | Time 03/02/15 4:22PM    |
| The dat<br>Contrac | t Names char<br>to the proje<br>for this<br>category | rged<br>ect F<br>H | on the Emplid<br>Appointment<br>Note: access<br>nited by your<br>R security |                              | Depart<br>Project | tment:<br>Type          |
| · .                | xpends Committee                                     |                    | Pt                                                                          | rsonalize   <u>Fin</u> d   \ | View Az   🕮   🛍   | First KI 1-2 of 2 DI La |
|                    | Expended                                             | Expended           | Expended                                                                    | Expended                     | Expended<br>FandA | Expended Total          |
|                    | Name                                                 | Emplid             | Annount                                                                     |                              |                   |                         |
|                    | Name<br>1 <u>Name</u>                                | Emplid             | 1,500.00                                                                    | 454.50                       | 720.00            | 2,220.0                 |

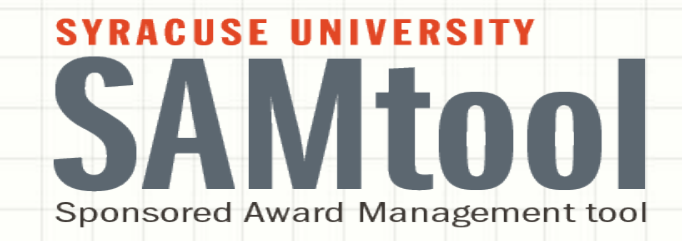

# Participant Costs by Name

|                                                                                                    |                                                                                       | · · ·                                                                                                    | SANtool<br>sponsored Award Management tool                                                                                                    |                                                           |
|----------------------------------------------------------------------------------------------------|---------------------------------------------------------------------------------------|----------------------------------------------------------------------------------------------------|----------------------------------------------------------------------------------------------------|-----------------------------------------------------------|
|                                                                                                    | · · · · · · · · · · · · · · · · · · ·                                                 | PAF                                                                                                    | RTICIPANT COSTS<br>NAME                                                                                                    | BY                                                        |
| xpenses Cost Share                                                                                               |                                                                                       | by Name - Expenses                                                                                                    |                                                                                                    | 1                                                         |
| Participa                                                                                                    | ant Costs Summary                                                                     | a) manne Expenses                                                                                                    |                                                                                                    |                                                           |
| Participa<br>Budget Category Part<br>The data on this report<br>of<br>Contract:                                  | ticipant Costs<br>t is based solely on the a<br>Award PI:<br>Primary 9                | Sponsor:                                                                                                    | Current 08/31/15 8:55AM<br>DateTime<br>Department:                                                                                                    |                                                           |
| Participa<br>Budget Category Part<br>The data on this report<br>of<br>Contract:<br>Sponsor:<br>Name:             | ticipant Costs<br>t is based solely on the a<br>Award PI:<br>Primary Search           | Sponsor:<br>Enter the first few lett<br>be Last Name first ar<br>retrieve all names that<br>Entries - JE, ID, Misc                                 | Current 08/31/15 8:55AM<br>DateTime<br>Department:<br>Project Type:<br>ers of a name (case sensitive) then S<br>d/or First Name first. Or enter the per<br>t match prior filters. *ExpendedName<br>' until Search results are retrieved. | earch. Names may<br>cent sign (%) to<br>displays 'Online  |
| Participa<br>Budget Category Part<br>The data on this report<br>of<br>Contract:<br>Sponsor:<br>Name:             | ticipant Costs<br>t is based solely on the a<br>Award PI:<br>Primary Search           | Sponsor:<br>Enter the first few lett<br>be Last Name first ar<br>retrieve all names tha<br>Entries - JE, ID, Misc                                  | Current 08/31/15 8:55AM<br>DateTime<br>Department:<br>Project Type:<br>ers of a name (case sensitive) then S<br>d/or First Name first. Or enter the per<br>t match prior filters. "ExpendedName<br>' until Search results are retrieved. | eearch. Names may<br>cent sign (%) to<br>displays 'Online |
| Participa<br>Budget Category Part<br>The data on this report<br>of<br>Contract:<br>Sponsor:<br>Name:<br>Expended | ticipant Costs<br>t is based solely on the a<br>Award PI:<br>Primary Search<br>Search | Sponsor:<br>Enter the first few lett<br>be Last Name first ar<br>retrieve all names tha<br>Entries - JE, ID, Misc<br>Per<br>Expenditure<br>Summary | Current 08/31/15 8:55AM<br>DateTime<br>Department:<br>Project Type:<br>ers of a name (case sensitive) then S<br>d/or First Name first. Or enter the per<br>t match prior filters. *ExpendedName<br>' until Search results are retrieved. | search. Names may<br>cent sign (%) to<br>displays 'Online |

-

## **SUPPORTING RESEARCH WITH**

## SYRACUSE UNIVERSITY SANTOO Sponsored Award Management tool

## **Information Sessions**

TUESDAY, OCT. 20, 3:30 – 5:30 P.M., CROUSE HINDS HALL AUDITORIUM

WEDNESDAY, OCT. 28, 9:00 – 11:00 A.M., PETER GRAHAM SCHOLARLY

**COMMONS, BIRD LIBRARY** 

EACH SESSION IS ONE HOUR OF INFORMATION FOLLOWED BY ONE HOUR OF Q&A

**R**EGISTER ONLINE FOR ONE OF THE INFORMATION SESSIONS BY VISITING EITHER THE **OSP** OR THE **OSA** WEBSITES